Product Name: **PayPage** Document: Installation & Setup Guide Product Version: 2.0.0 Document Updated on: Tuesday, May 9, 2023

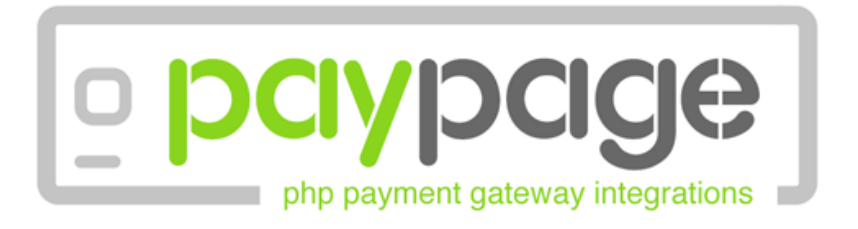

# Setup Guide

Product by LivelyWorks

contact@livelyworks.net http://livelywor<u>ks.net</u>

# Table of Contents

| 3 |
|---|
| 4 |
| 5 |
| 8 |
|   |

#### PayPal

ARazorpay

paystack

stripe

instamojo

paytm iyzico

Authorize.Net

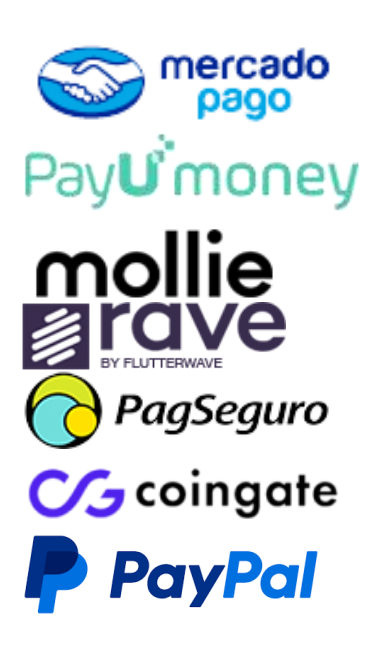

| HANK YOU       | 48 |
|----------------|----|
| UR NEW SERVICE | 48 |

## Installation

#### Files & Directories in Download Package

In the downloaded Zip file, you will find below files & folders:

- Source a folder containing all the required files you need to paste in your application.
- **config.php** a file containing all payment gateways configuration, you need to update payment gateways API and secret key.
- Setup-Guide.pdf an Instruction manual for setup (This Document).
- Quick-Start-Guide.pdf Basic introduction.
- Technical-Guide.pdf Technical information may help for further customizations.

#### Configurations

config.php file contains all the configuration/settings for the payment gateways eg. like enable payment gateway, payment API key, Secret key, Merchant key etc. you need to update these key as per your requirement.

#### You will find this file in **source/example** folder.

First, you need to set base URL as per showing below.

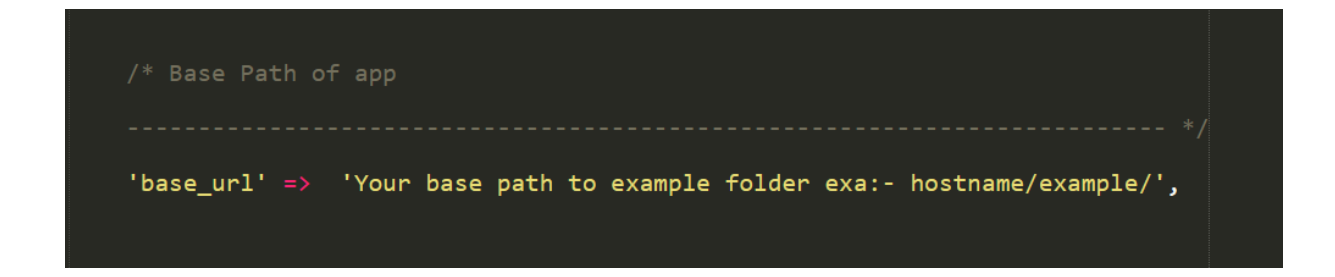

Payment gateways can be **on** or **off** using **enable** property using gateway configurations.

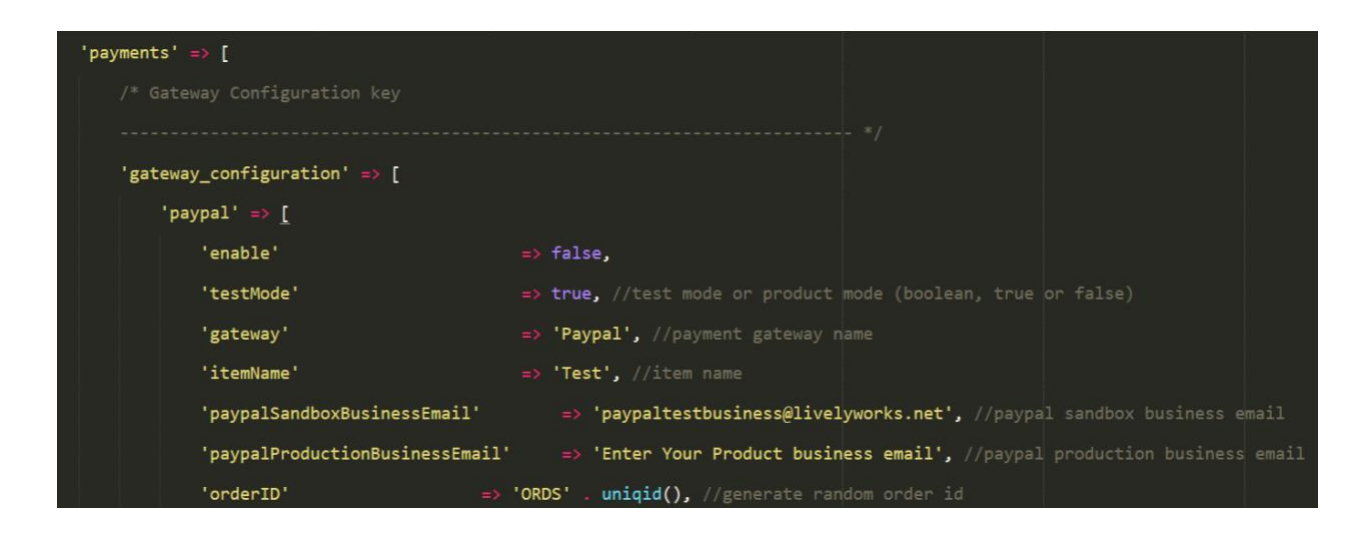

#### Other files in example uses

 index.php - All enabled payment gateways are shown under this file. This file is containing PHP, jQuery (JavaScript) code, you will easily modify this file as per your need.

**Important:** Please note one should provide user details as given in \$userDetails array.

- 2. payment-process.php All these payments process through this file. It sanitize and validate user input data and if valid data are found then send this data to payment gateway service class for the processing/authorizing which further may communicate with payment gateways API.
- payment-response.php You will get all payment responses here in \$requestData variable.

Using 'paymentOption' key you can identify that which payment gateway belongs to current response data.

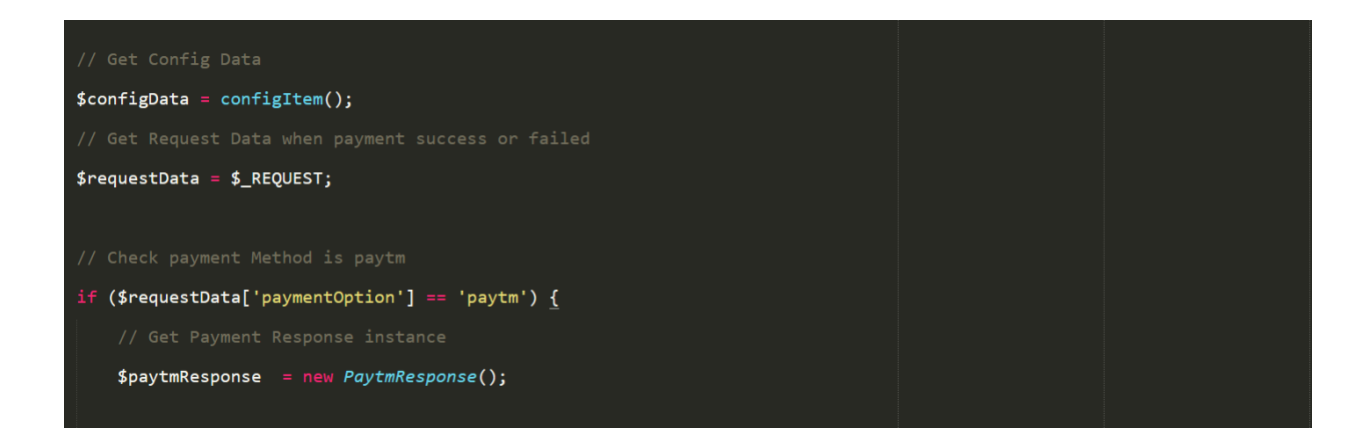

In this file, you will find paymentResponse() function. Under this function you will get payment success / failed status in **\$paymentResponseData** variable. You can send an email, insert to database or redirect to any page from here.

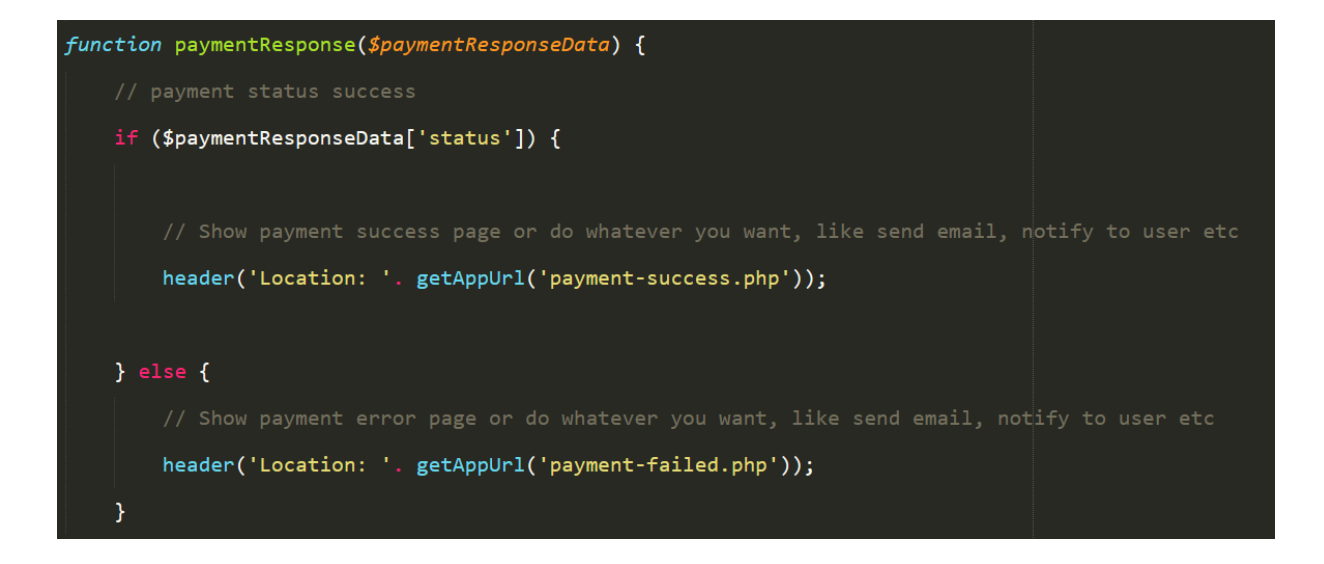

**4. payment-success.php -** After successful payment, you will redirect here. You can show messages to the user or do anything after successful payment.

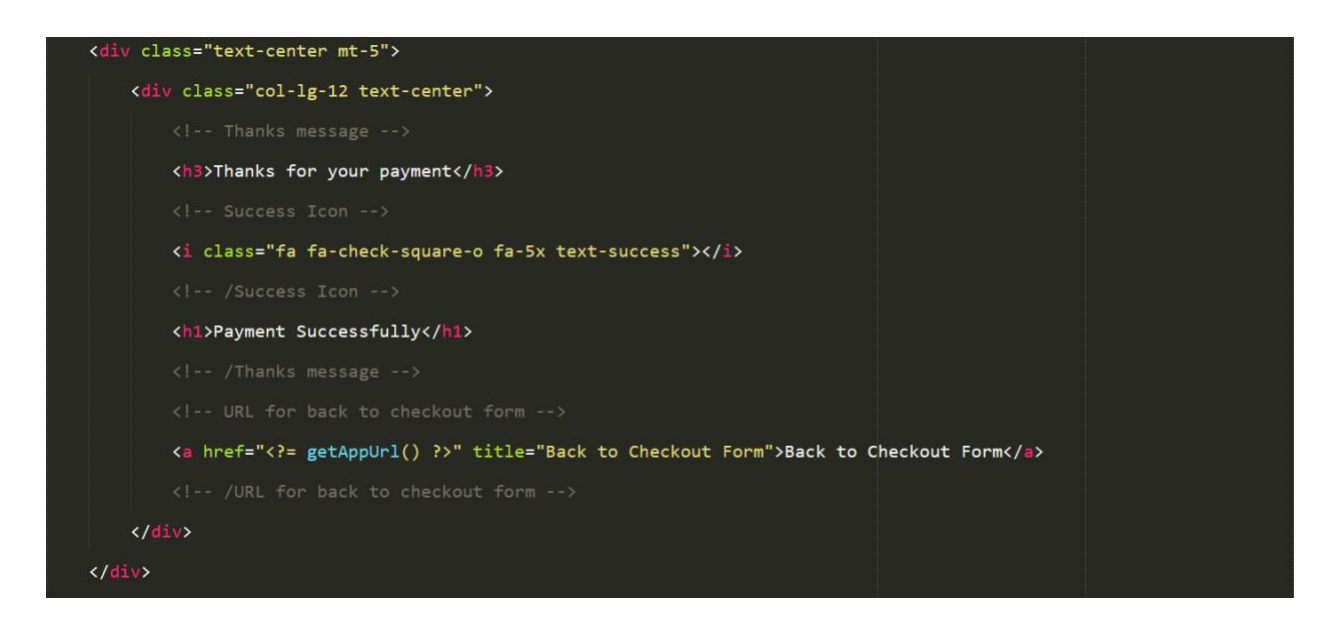

5. payment-failed.php - If payment is not completed or it get failed, then you will be redirected here. You can show error messages or do anything after an unsuccessful payment is made.

| <div class="text-center mt-5"></div>                                                                  |  |
|----------------------------------------------------------------------------------------------------|--|
| <pre><div class="col-lg-12 text-center"></div></pre>                                                  |  |
|                                                                                                    |  |
| <h3>Sorry! Payment Cancel</h3>                                                                        |  |
|                                                                                                    |  |
| <i class="fa fa-exclamation-circle fa-5x text-danger"></i>                                            |  |
|                                                                                                    |  |
| <h1>Payment Failed</h1>                                                                               |  |
|                                                                                                    |  |
|                                                                                                    |  |
| <pre><a href="&lt;?= getAppUrl() ?&gt;" title="Back to Checkout Form">Back to Checkout Form</a></pre> |  |
|                                                                                                    |  |
|                                                                                                    |  |
|                                                                                                    |  |

6. payment-pending.php - If payment status is not completed / cancelled or pending then, then user will redirect here. You can show message or do anything after payment is in pending status.

| <body></body>                                                                              |
|--------------------------------------------------------------------------------------------|
| <pre><div class="text-center mt-5"></div></pre>                                            |
| <pre><div class="col-lg-12 text-center"></div></pre>                                       |
| exclamation Icon                                                                           |
| <i class="fa fa-exclamation-triangle fa-5x text-warning"></i>                              |
| /exclamation Icon                                                                          |
| <h1>Payment status is Pending</h1>                                                         |
| URL for back to checkout form                                                              |
| <a href="&lt;?= getAppUrl() ?&gt;" title="Back to Checkout Form">Back to Checkout Form</a> |
| /URL for back to checkout form                                                             |
|                                                                                            |
|                                                                                            |
|                                                                                            |

#### Payment Gateways Configurations

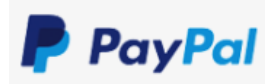

1. Sign up for a PayPal account please visit the following link.

https://www.paypal.com (for production)

https://developer.paypal.com/developer (for sandbox)

2. After creating your account update your **config.php** as per shown below.

| 'paypal' => [                            |                                                                                       |
|------------------------------------------|---------------------------------------------------------------------------------------|
| 'enable'                                 | => true,                                                                              |
| 'testMode'                               | => true, //test mode or product mode (boolean, true or false)                         |
| 'gateway'                                | => 'Paypal', //payment gateway name                                                   |
| 'paypalSandboxBusinessEmail'             | => 'Enter Paypal Sandbox Email', //paypal sandbox business email                      |
| <pre>'paypalProductionBusinessEmai</pre> | <pre>l' =&gt; 'Enter Paypal Business Email', //paypal production business email</pre> |
| 'currency' =                             | > 'USD', //currency                                                                   |
| 'currencySymbol'                         | => '\$',                                                                              |
| 'paypalSandboxUrl' =                     | > 'https://www.sandbox.paypal.com/cgi-bin/webscr', //paypal sandbox test mode Url     |
| 'paypalProdUrl' =                        | > 'https://www.paypal.com/cgi-bin/webscr', //paypal production mode Url               |
| 'notifyIpnURl' =                         | > 'payment-response.php', //paypal ipn request notify Url                             |
| 'cancelReturn' =                         | > 'payment-response.php', //cancel payment Url                                        |
| 'callbackUrl' =                          | > 'payment-response.php' //callback Url after payment successful                      |
| ],                                       |                                                                                       |

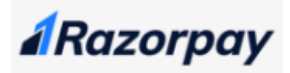

The steps given below will take you through the setup process for **Razorpay**.

1. First, you need to visit the following link. <u>Razorpay Signup</u> and create your account, and grab your API and Secret key.

| s      | New Key    |                      | ×  |   |
|--------|------------|----------------------|----|---|
| ata is | Key Id     |                      |    |   |
|        | Key Secret |                      |    | y |
|        |            | Download Key Details |    | r |
|        |            |                      | _  |   |
|        |            |                      | ОК |   |
|        |            |                      |    |   |

2. After getting your API and Secret key you need to paste into **config.php** file and set enable option true as per shown below.

| 'razorpay' => [            |                                                                             |
|----------------------------|-----------------------------------------------------------------------------|
| 'enable'                   | => true,                                                                    |
| 'testMode'                 | <pre>=&gt; true, //test mode or product mode (boolean, true or false)</pre> |
| 'gateway'                  | => 'Razorpay', //payment gateway name                                       |
| 'merchantname'             | => 'John', //merchant name                                                  |
| 'themeColor'               | => '#4CAF50', //set razorpay widget theme color                             |
| 'currency'                 | => 'INR', //currency                                                        |
| 'currencySymbol'           | => '₹',                                                                     |
| 'razorpayTestingkeyId'     | => 'Enter your Test Api Key', //razorpay testing Api Key                    |
| 'razorpayTestingSecretkey' | => 'Enter your Test Secret Key', //razorpay testing Api Secret Key          |
| 'razorpayLivekeyId'        | => 'Enter your Live Api Key', //razorpay live Api Key                       |
| 'razorpayLiveSecretkey'    | => 'Enter your Live Secret Key', //razorpay live Api Secret Key             |
| 'callbackUrl'              | => 'payment-response.php' //callback Url after payment successful           |
| ],                         |                                                                             |

3. Now access the **index.php** page inside the example folder to view all the payment method similarly you can access **example\razorpay-payment.php** to view only razorpay payment gateway.

| Complete your payment                                                                                      |
|----------------------------------------------------------------------------------------------------|
| This is just an example, you can integrate these payment gateway easily using this example implementation. |
| Customer Details                                                                                           |
| Name: John Doe                                                                                             |
| Email: sample@domain.com                                                                                   |
| Address: 3234 Godfrey Street Tigard, OR 97223                                                              |
| City: Tigard                                                                                               |
| Country: United States                                                                                     |
| Additional info: Lorem ipsum dolor sit amet, constetur adipisicing                                         |
| Item Name: Sample Product                                                                                  |
| ○ ▲ Razorpay                                                                                               |
| See VISA 🔤 📨 RuPays IMPS Im 🖺 UPI                                                                          |
| Proceed to Pay                                                                                             |

4. Finally, after successful or unsuccessful payment you can grab a payment response in payment-response.php in paymentResponse() function, and you will get both (success/error) data in \$paymentResponseData variable as an array.

Here you can send an email, redirect to any page or do whatever you want after payment completion.

| 217 |                                                                   |
|-----|-------------------------------------------------------------------|
| 218 | <pre>function paymentResponse(\$paymentResponseData) {</pre>      |
| 219 |                                                                   |
| 220 | <pre>if (\$paymentResponseData['status']) {</pre>                 |
| 221 |                                                                   |
| 222 | <pre>header('Location: '. getAppUrl('thank-you.php'));</pre>      |
| 223 |                                                                   |
| 224 | } else {                                                          |
| 225 |                                                                   |
| 226 | <pre>header('Location: '. getAppUrl('payment-failed.php'));</pre> |
| 227 | }                                                                 |

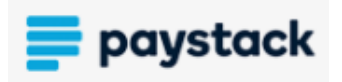

Now we setup **Paystack** account for make a payment.

1. Visit following link. <u>Paystack Signup</u> and sign up. Grab your Public and Secret key.

| API                             | Configuration - Test Mode                   |
|---------------------------------|---------------------------------------------|
| A These keys are for testing of | only. Please DO NOT use them in production. |
| Test Secret Key                 | Сору                                        |
| Test Public Key                 | Сору                                        |
| Test Callback URL               | Test Callback URL                           |
| Test Webhook URL                | Test Webhook URL                            |
|                                 | Save Changes                                |

2. After getting your Public and Secret key you need to paste into **config.php** file and set enable option true as per shown below.

| 'paystack' => [                       |                                                                   |
|---------------------------------------|-------------------------------------------------------------------|
| 'enable'                              | => true,                                                          |
| 'testMode'                            | => true, //test mode or product mode (boolean, true or false)     |
| 'gateway'                             | => 'Paystack', //payment gateway name                             |
| 'currency'                            | => 'NGN', //currency                                              |
| 'currencySymbol'                      | => '₦',                                                           |
| <pre>'paystackTestingSecretKey'</pre> | => 'Enter your Test Secret Key', //paystack testing secret key    |
| <pre>'paystackTestingPublicKey'</pre> | => 'Enter your Test Publish Key', //paystack testing public key   |
| 'paystackLiveSecretKey'               | => 'Enter your Live Secret Key', //paystack live secret key       |
| 'paystackLivePublicKey'               | => 'Enter your Live Publish Key', //paystack live public key      |
| 'callbackUrl'                         | => 'payment-response.php' //callback Url after payment successful |
| 1,                                    |                                                                   |

3. Now access the **index.php** page inside the example folder to view all the payment method similarly you can access **example\paystack-payment.php** to view only paystack payment gateway.

| Complete your payment                                                                                                    |
|----------------------------------------------------------------------------------------------------|
| This is just an example, you can integrate these payment gateway easily using this example implementation.                                                                                                    |
| Customer Details                                                                                                    |
| Name: John Doe                                                                                                    |
| Email: sample@domain.com                                                                                                    |
| Address: 3234 Godfrey Street Tigard, OR 97223                                                                                                    |
| City: Tigard                                                                                                    |
| Country: United States                                                                                                    |
| Additional info: Lorem ipsum dolor sit amet, constetur adipisicing                                                                                                    |
| Item Name: Sample Product                                                                                                    |
| Image: Constraint of the second second se |
| Proceed to Pay                                                                                                    |

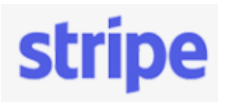

The steps given below will take you through the setup process for Stripe.

1. To payment through stripe you have to visit following site. <u>Stripe</u> and get secret and publish key.

| ✓ Get your test API keys |                | Developers > API keys | × |
|--------------------------|----------------|-----------------------|---|
| Publishable key          | Click to copy. |                       |   |
| Secret key ••••••••••••  |                |                       |   |

2. After getting your Public and Secret key you need to paste into **config.php** file and set enable option true as per shown below.

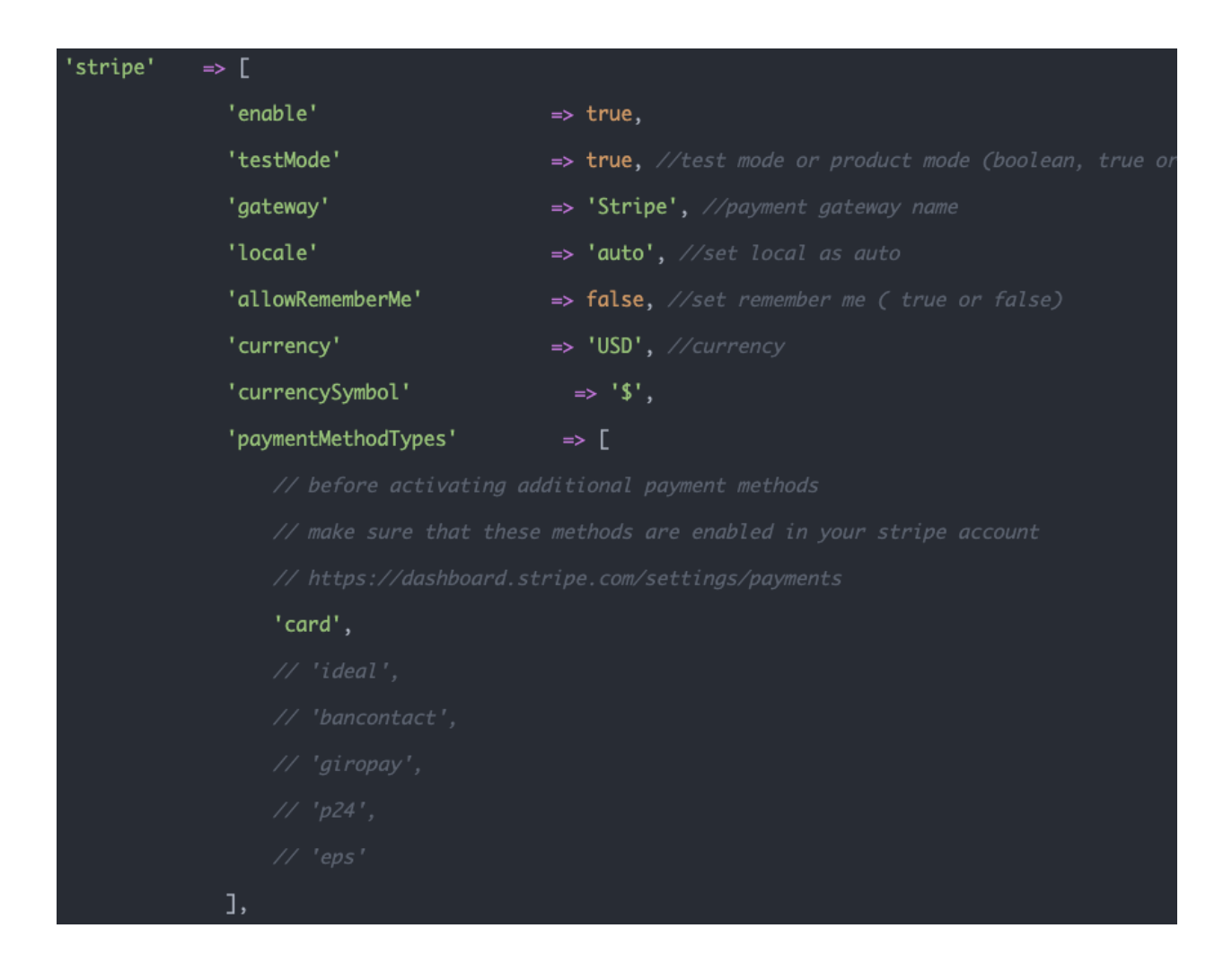

| <pre>'stripeTestingSecretKey' =&gt; 'Enter your'</pre> | Test Secret Key', //Stripe testing Secret Key                                    |
|--------------------------------------------------------|----------------------------------------------------------------------------------|
| 'stripeTestingPublishKey'                              | => 'Enter your Test Publish Key', //Stripe testing Publish Key                   |
| 'stripeLiveSecretKey'                                  | => 'Enter your Live Secret Key', //Stripe Secret live Key                        |
| 'stripeLivePublishKey'                                 | => 'Enter your Live Publish Key', //Stripe live Publish Key                      |
| 'callbackUrl'                                          | <pre>=&gt; 'payment-response.php', //callback Url after payment successful</pre> |
| 'privateItems'                                         | ⇒ [                                                                              |
| 'stripeTestingSecretKey'                               |                                                                                  |
| 'stripeLiveSecretKey'                                  |                                                                                  |
| 3                                                      |                                                                                  |

3. Now access the **index.php** page inside the example folder to view all the payment method similarly you can access **example\stripe-payment.php** to view only stripe payment gateway.

| Complete your payment                                                                                      |
|----------------------------------------------------------------------------------------------------|
| This is just an example, you can integrate these payment gateway easily using this example implementation. |
| Customer Details                                                                                           |
| Name: John Doe                                                                                             |
| Email: sample@domain.com                                                                                   |
| Address: 3234 Godfrey Street Tigard, OR 97223                                                              |
| City: Tigard                                                                                               |
| Country: United States                                                                                     |
| Additional info: Lorem ipsum dolor sit amet, constetur adipisicing                                         |
| Item Name: Sample Product                                                                                  |
|                                                                                                    |
| Proceed to Pay                                                                                             |

## instamojo

 Create an account in Instamojo, using this link as shown in below URL, Note: If You are using sandbox environment the create account in this URL <u>http://test.instamojo.com</u> Or If you are using production mode environment then you need to create an account on <u>http://www.instamojo.com</u>, and grab your API key and auth token.

| Private API Key    |  |
|--------------------|--|
| Private Auth Token |  |
| Private Salt       |  |

2. After getting your API key and Auth Token you need to paste into **config.php** file and set enable option true as per shown below.

| 'instamojo' => [           |                                                                                    |
|----------------------------|------------------------------------------------------------------------------------|
| 'enable'                   | => true,                                                                           |
| 'testMode'                 | => true, //test mode or product mode (boolean, true or false)                      |
| 'gateway'                  | => 'Instamojo', //payment gateway name                                             |
| 'currency'                 | => 'INR', //currency                                                               |
| 'currencySymbol'           | ⇒ '₹',                                                                             |
| 'sendEmail'                | ⇒ false, //send mail (true or false)                                               |
| 'instamojoTestingApiKey'   | => 'Enter your Test Api Key', // instamojo testing API Key                         |
| 'instamojoTestingAuthToken | Key' => 'Enter your Test Auth Token Key', // instamojo testing Auth token Key      |
| 'instamojoLiveApiKey'      | => 'Enter your Live Api Key', // instamojo live API Key                            |
| 'instamojoLiveAuthTokenKey | ' => 'Enter your Live Auth Token Key', // instamojo live Auth token Key            |
| 'instamojoSandboxRedirectU | rl' 👄 'https://test.instamojo.com/api/1.1/', // instamojo Sandbox redirect Url     |
| 'instamojoProdRedirectUrl' | => 'https://www.instamojo.com/api/1.1/', // instamojo Production mode redirect Url |
| 'webhook'                  | => 'http://instamojo.com/webhook/', // instamojo Webhook Url                       |
| 'callbackUrl'              | => 'payment-response.php' //callback Url after payment successful                  |
| 1,                         |                                                                                    |

3. Now access the **index.php** page inside the example folder to view all the payment method similarly you can access **example\instamojo-payment.php** to view only Instamojo payment gateway.

| Complete your payment                                                                                      |
|----------------------------------------------------------------------------------------------------|
| This is just an example, you can integrate these payment gateway easily using this example implementation. |
| Customer Details                                                                                           |
| Name: John Doe                                                                                             |
| Email: sample@domain.com                                                                                   |
| Address: 3234 Godfrey Street Tigard, OR 97223                                                              |
| City: Tigard                                                                                               |
| Country: United States                                                                                     |
| Additional info: Lorem ipsum dolor sit amet, constetur adipisicing                                         |
| Item Name: Sample Product                                                                                  |
| O INSTAMOJO<br>S VISA RuPays' IMPER I UPI                                                                  |
| Proceed to Pay                                                                                             |

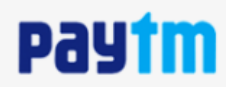

1. Create an account of Paytm, using this link as shown in below URL,

https://business.paytm.com/payment-gateway and get your Merchant ID and Account Secret Key.

| entification used for all | entials issued to every merchal<br>exchange correspondence, me | nt. While MID is used as an<br>erchant key is used to |
|---------------------------|----------------------------------------------------------------|-------------------------------------------------------|
| ow more                   |                                                                |                                                       |
| Test API Details          | Production API Detai                                           | ls                                                    |
| Test Masshart ID          |                                                                | -                                                     |
| Test Merchant ID          |                                                                |                                                       |

 After getting your Merchant ID and Account Secret Key you need to paste into config.php file and set enable option true as per shown below.

| 'paytm' => [                        |                                                                                                    |
|-------------------------------------|----------------------------------------------------------------------------------------------------|
| 'enable'                            | => true,                                                                                             |
| 'testMode'                          | => true, //test mode or product mode (boolean, true or false)                                        |
| 'gateway'                           | => 'Paytm', //payment gateway name                                                                   |
| 'currency'                          | => 'INR', //currency                                                                                 |
| 'currencySymbol'                    | => '₹',                                                                                              |
| <pre>'paytmMerchantTestingMid</pre> | Key' => 'Enter your Test Mid Key', //paytm testing Merchant Mid key                                  |
| <pre>'paytmMerchantTestingSec</pre> | <pre>retKey' =&gt; 'Enter your Test Secret Key', //paytm testing Merchant Secret key</pre>           |
| <pre>'paytmMerchantLiveMidKey</pre> | <pre>' =&gt; 'Enter your Live Mid Key', //paytm live Merchant Mid key</pre>                          |
| <pre>'paytmMerchantLiveSecret</pre> | Key' => 'Enter your Live Secret Key', //paytm live Merchant Secret key                               |
| 'industryTypeID'                    | => 'Retail', //industry type                                                                         |
| 'channelID'                         | => 'WEB', //channel Id                                                                               |
| 'website'                           | => 'WEBSTAGING',                                                                                     |
| 'paytmTxnUrl'                       | <pre>=&gt; 'https://securegw-stage.paytm.in/theia/processTransaction', //paytm transaction Url</pre> |
| 'callbackUrl'                       | => 'payment-response.php' //callback Url after payment successful or cancel payment                  |
| ],                                  |                                                                                                    |

3. Now access the **index.php** page inside the example folder to view all the payment method similarly you can access **example\paytm-payment.php** to view only Instamojo payment gateway.

| Complete your payment                                                                                      |
|----------------------------------------------------------------------------------------------------|
| This is just an example, you can integrate these payment gateway easily using this example implementation. |
| Customer Details                                                                                           |
| Name: John Doe                                                                                             |
| Email: sample@domain.com                                                                                   |
| Address: 3234 Godfrey Street Tigard, OR 97223                                                              |
| City: Tigard                                                                                               |
| Country: United States                                                                                     |
| Additional info: Lorem ipsum dolor sit amet, constetur adipisicing                                         |
| Item Name: Sample Product                                                                                  |
|                                                                                                    |
| Proceed to Pay                                                                                             |

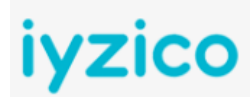

1. Create an account of Iyzipay, using this link as shown in below URL,

https://sandbox-merchant.iyzipay.com/auth/login and get your API and Secret Key.

| Merchant Settings    |            |      |
|----------------------|------------|------|
| API Keys             |            |      |
| АРІ Кеу<br>Сору Сору | Secret Key | Сору |

 After getting your Merchant ID and Account Secret Key you need to paste into config.php file and set enable option true as per shown below.

| 'iyzico' => [                     |                                                                                   |
|-----------------------------------|-----------------------------------------------------------------------------------|
| 'enable'                          | => true,                                                                          |
| 'testMode'                        | => true, //test mode or product mode (boolean, true or false)                     |
| 'gateway'                         | <pre>=&gt; 'Iyzico', //payment gateway name</pre>                                 |
| <pre>'conversation_id'</pre>      | => 'CONVERS' . uniqid(), //generate random conversation id                        |
| 'currency'                        | => 'TRY', //currency                                                              |
| 'currencySymbol'                  | => '₺',                                                                           |
| 'subjectType'                     | ⇒ 1, // credit                                                                    |
| 'txnType'                         | => 2, // renewal                                                                  |
| <pre>'subscriptionPlanType'</pre> | => 1, //txn status                                                                |
| 'iyzicoTestingSecretkey'          | => 'Enter your Test Secret Key', //iyzico testing Secret Key                      |
| 'iyzicoLiveApiKey'                | => 'Enter your Live Api Key', //iyzico live Api Key                               |
| 'iyzicoLiveApiKey'                | => 'Enter your Live Api Key', //iyzico live Api Key                               |
| 'iyzicoLiveSecretkey'             | => 'Enter your Live Secret Key', //iyzico live Secret Key                         |
| 'iyzicoSandboxModeUrl'            | <pre>&gt; 'https://sandbox-api.iyzipay.com', //iyzico Sandbox test mode Url</pre> |
| 'iyzicoProductionModeUrl'         | + 'https://api.iyzipay.com', //iyzico production mode Url                         |
| 'callbackUrl'                     | <pre>=&gt; 'payment-response.php' //callback Url after payment successful</pre>   |
| 1                                 |                                                                                   |

3. Now access the **index.php** page inside the example folder to view all the payment method similarly you can access **example\iyzico-payment.php** to view only Iyzico payment gateway.

| Complete your payment                                                                                      |
|----------------------------------------------------------------------------------------------------|
| This is just an example, you can integrate these payment gateway easily using this example implementation. |
| Customer Details                                                                                           |
| Name: John Doe                                                                                             |
| Email: sample@domain.com                                                                                   |
| Address: 3234 Godfrey Street Tigard, OR 97223                                                              |
| City: Tigard                                                                                               |
| Country: United States                                                                                     |
| Additional info: Lorem ipsum dolor sit amet, constetur adipisicing                                         |
| Item Name: Sample Product                                                                                  |
|                                                                                                    |
| Proceed to Pay                                                                                             |

#### Authorize.Net

1. Create an account as per link given below

Note : If you want to use the sandbox account then visit https://developer.authorize.net/hello\_world/sandbox/ or if you want to use the production mode then use https://www.authorize.net/sign-up/ and get your API login id and transaction key.

| API LOGIN ID    |  |
|-----------------|--|
|                 |  |
| TRANSACTION KEY |  |
|                 |  |
| KEY             |  |
|                 |  |

2. After getting your API login id and transaction key you need to set into config.php file

| 'authorize-net' => [             |                                                                                        |
|----------------------------------|----------------------------------------------------------------------------------------|
| 'enable'                         | => true,                                                                               |
| 'testMode'                       | => true, //test mode or product mode (boolean, true or false)                          |
| 'gateway'                        | <pre>=&gt; 'Authorize.net', //payment gateway name</pre>                               |
| 'reference_id'                   | <pre>&gt; 'REF' , uniqid(), //generate random conversation id</pre>                    |
| 'currency'                       | => 'USD', //currency                                                                   |
| 'currencySymbol'                 | => '\$',                                                                               |
| 'type'                           | => 'individual',                                                                       |
| 'txnType'                        | <pre>=&gt; 'authCaptureTransaction',</pre>                                             |
| 'authorizeNetTestApiLoginId'     | <pre>=&gt; 'Your Test API Login ID', //authorize-net testing Api login id</pre>        |
| 'authorizeNetTestTransactionKey' | <pre>=&gt; 'Your Test tTransaction Key', //Authorize.net testing transaction key</pre> |
| 'authorizeNetLiveApiLoginId'     | <pre>=&gt; 'Your Live API Login ID', //Authorize.net live Api login id</pre>           |
| 'authorizeNetLiveTransactionKey' | <pre>=&gt; 'Your Live tTransaction Key', //Authorize.net live transaction key</pre>    |
| 'callbackUrl'                    | <pre>=&gt; 'payment-response.php', //callback Url after payment successful</pre>       |
| 'privateItems'                   | => [                                                                                   |
|                                  | 'authorizeNetTestApiLoginId',                                                          |
|                                  | 'authorizeNetTestTransactionKey',                                                      |
|                                  | 'authorizeNetLiveApiLoginId',                                                          |
|                                  | 'authorizeNetLiveTransactionKey'                                                       |
|                                  | ]                                                                                      |

 Now access the index.php page inside the example folder to view all the payment method similarly you can access example\authorize-netpayment.php to view Authorize.Net payment gateway.

## Complete your payment This is just an example, you can integrate these payment gateway easily using this example implementation. **Customer Details** Name: John Doe Email: sample@domain.com Address: 3234 Godfrey Street Tigard, OR 97223 City: Tigard Country: United States Additional info: Lorem ipsum dolor sit amet, constetur adipisicing Item Name: Sample Product • Authorize.Net MasterCard VISA DISCOVER Proceed to Pay

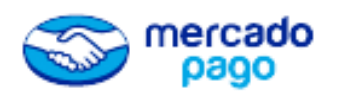

- 1. Create your Mercado Pago account on link given below. https://www.mercadopago.com.ar/registration-mp
- 2. Grab your access token from credential section as per below.

| Q Buscar                    |                                      |
|-----------------------------|--------------------------------------|
| <b>O</b> Suggest c          | Credentials                          |
|                             | IPN                                  |
|                             | Configuration Webhooks Configuration |
| ifying that the creation of | Control Panel                        |
| ing to the user.            | Get out                              |

3. If you are using sandbox account then copy the access token from sandbox mode or you are using the production mode then copy access token from production mode.

| Aplicacion: 482547244 - Mel                                       | cadoPago application (mp-app-482547244) 😂 Renovar credenciales                                          |
|-------------------------------------------------------------------|----------------------------------------------------------------------------------------------------|
| Checkout personalizado                                            | Checkout básico                                                                                         |
| Modo Sandbox<br>Public key:<br>Access token:                      |                                                                                                    |
| Modo Producción                                                   |                                                                                                    |
|                                                                   |                                                                                                    |
| La Tus credenciales de producci<br>¿Qué necesito para ir a produc | in aun no estan nabilitadas, nomologate primero para poder usarias.<br>Icción?   Quiero ir a producción |

4. After getting your access token paste it into **config.php** as per given below.

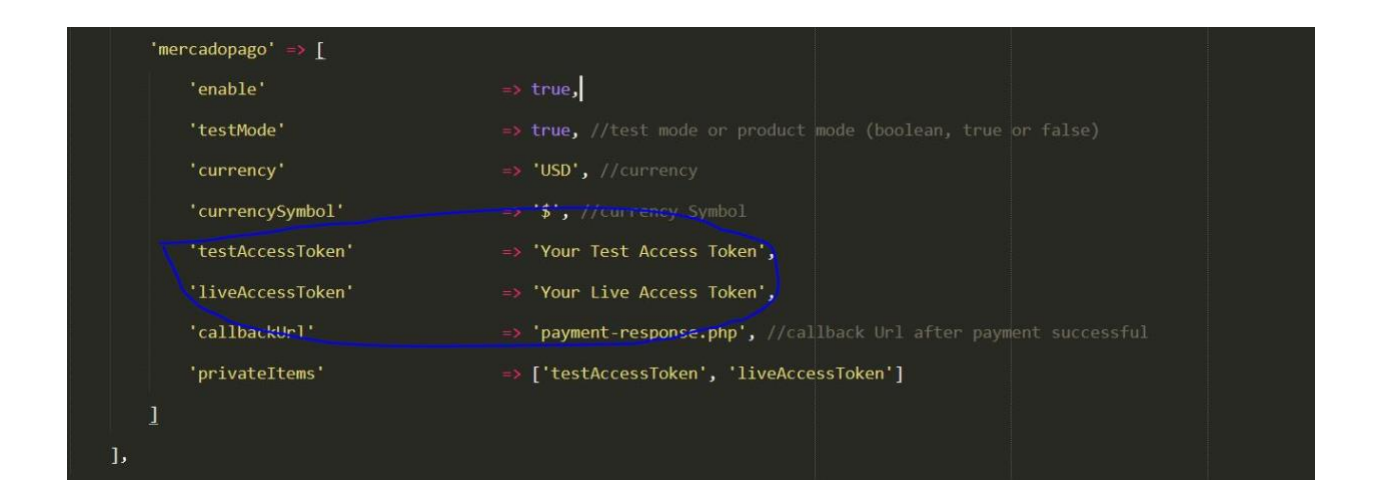

 Now access the index.php page inside the example folder to view all the payment method. Similarly, you can access example \ mercadopagopayment.php to view Mercado Pago payment gateway.

| Complete your payment                                                                                      |  |  |
|----------------------------------------------------------------------------------------------------|--|--|
| This is just an example, you can integrate these payment gateway easily using this example implementation. |  |  |
| Customer Details                                                                                           |  |  |
| Name: John Doe                                                                                             |  |  |
| Email: sample@domain.com                                                                                   |  |  |
| Address: 3234 Godfrey Street Tigard, OR 97223                                                              |  |  |
| City: Tigard                                                                                               |  |  |
| Country: United States                                                                                     |  |  |
| Additional info: Lorem ipsum dolor sit amet, constetur adipisicing                                         |  |  |
| Item Name: Sample Product                                                                                  |  |  |
|                                                                                                    |  |  |
| Proceed to Pay                                                                                             |  |  |

# Pay**U<sup>\*</sup>money**

1. Create an account on link given below

https://onboarding.payumoney.com/app/account/

2. Get your Merchant test key and salt from your account.

| Here are your Integration Credenti                   | als                                                       |
|------------------------------------------------------|-----------------------------------------------------------|
| Live Credentials                                     | Test Credentials                                          |
| Merchant Key                                         | Test Key                                                  |
| Merchant Salt                                        | Test Salt                                                 |
| Auth Header<br>you can click here to generate header | Test Auth Header<br>you can click here to generate header |
|                                                      | Test card details                                         |

3. After getting your key and salt you need to paste it into config.php as per given below.

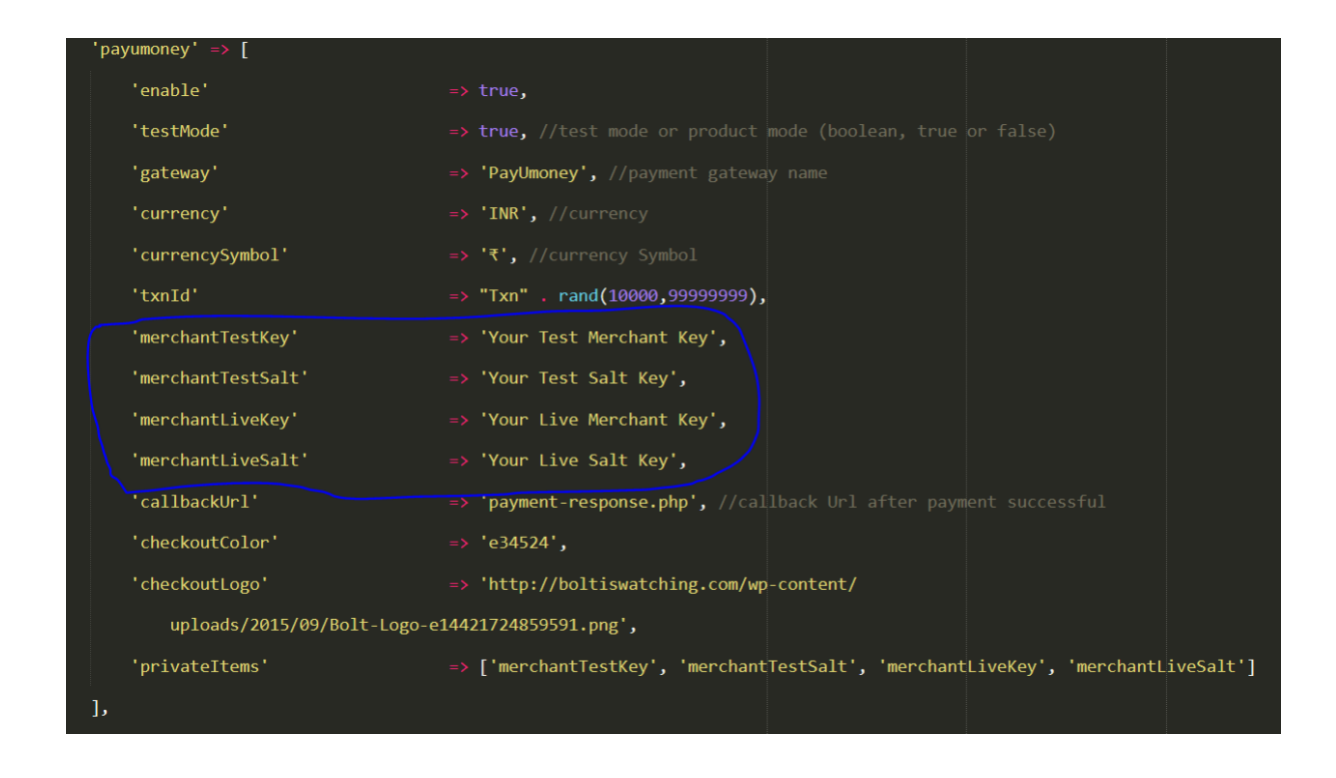

4. Now access the **index.php** page inside the example folder to view all the payment method. Similarly, you can access **example\ payumoney-payment.php** to view PayUMoney payment gateway.

| Complete your payment                                                                                      |  |  |
|----------------------------------------------------------------------------------------------------|--|--|
| This is just an example, you can integrate these payment gateway easily using this example implementation. |  |  |
| Customer Details                                                                                           |  |  |
| Name: John Doe                                                                                             |  |  |
| Email: sample@domain.com                                                                                   |  |  |
| Address: 3234 Godfrey Street Tigard, OR 97223                                                              |  |  |
| City: Tigard                                                                                               |  |  |
| Country: United States                                                                                     |  |  |
| Additional info: Lorem ipsum dolor sit amet, constetur adipisicing                                         |  |  |
| Item Name: Sample Product                                                                                  |  |  |
|                                                                                                    |  |  |
| Proceed to Pay                                                                                             |  |  |

# mollie

- 1. Create an account on link given below https://www.mollie.com/dashboard/signup
- 2. Get your API key from your account.

| Use the Test API key to test your integration, and the Live API key to create real payments. Please keep them private as much as possible. Read more about integrating our API. |                                                                                  |       |
|----------------------------------------------------------------------------------------------------|----------------------------------------------------------------------------------|-------|
| For access to the m                                                                                                    | ore advanced organization-level APIs, you can create organization access tokens. |       |
| Test profile<br>http://www.examp                                                                                                    | le.org                                                                           |       |
| Live API key                                                                                                    | Visible when your website profile has been verified.                             |       |
| • Test API key                                                                                                    | Сору                                                                             | Reset |
| • Profile ID                                                                                                    |                                                                                  | Сору  |

4. After getting your key you need to paste it into config.php as per given below.

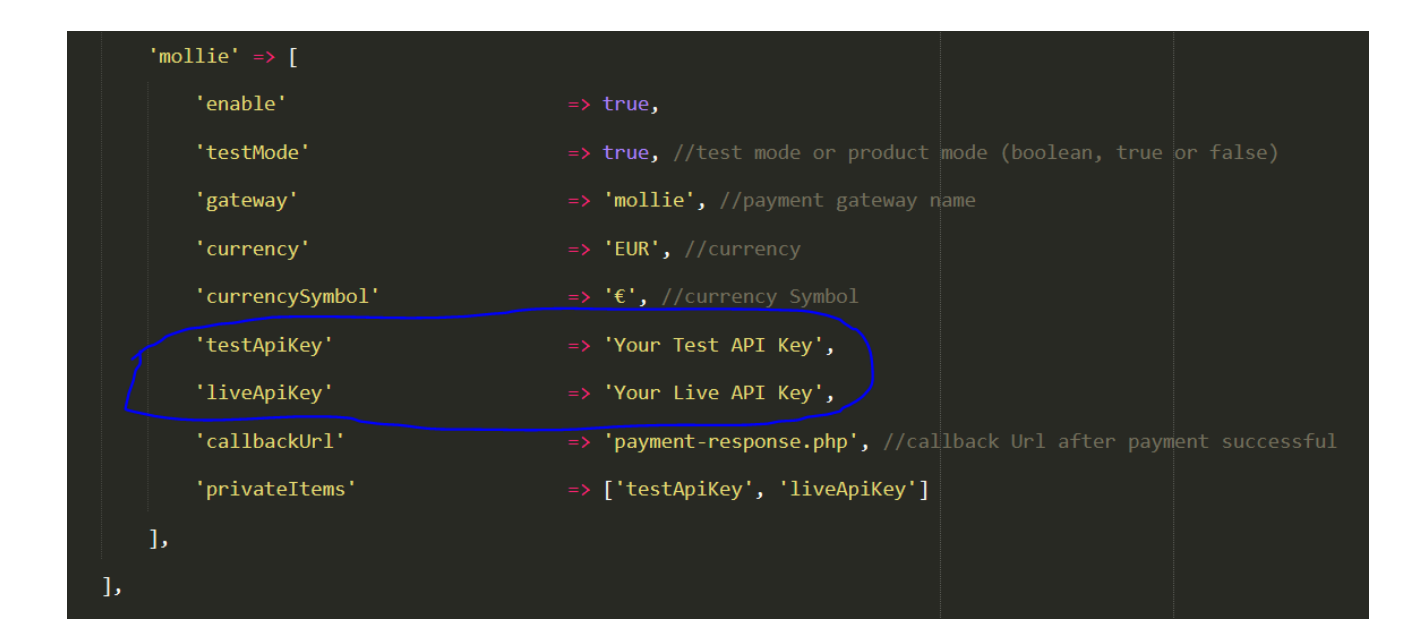

5. After that click on **Settings** from sidebar menu and select **Payment Methods** from the setting page.

# Website profiles Set up profiles for your new website and manage its settings. We generally don't give out your company information, but we are required to have it on file in case a consumer has a question or complaint. • Create a new website profile • Test profile Delete http://www.example.org Delete Contact information > Payment methods > Personalize Checkout >

And select which payment method you want to use in mollie payment gateway.

 Now access the index.php page inside the example folder to view all the payment method. Similarly, you can access example \ mollie-payment.php to view Mollie payment gateway.

#### Complete your payment

This is just an example, you can integrate these payment gateway easily using this example implementation.

#### Customer Details

Name: John Doe

Email: sample@domain.com

Address: 3234 Godfrey Street Tigard, OR 97223

City: Tigard

Country: United States

Additional info: Lorem ipsum dolor sit amet, constetur adipisicing

Item Name: Sample Product

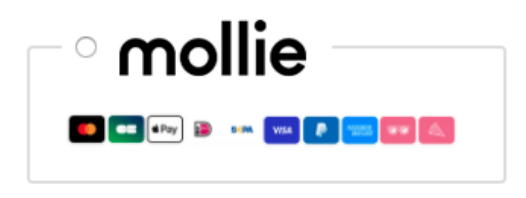

Proceed to Pay

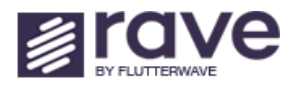

First setup the Ravepay account for making the payment through it as per follows

 To create the Ravepay account visit following link <u>Ravepay Signup</u> and sign up. Grab your Public and Secret key.

| General       | Bank accounts    | Users       | ΑΡΙ     | Webhooks | Account Settings |
|---------------|------------------|-------------|---------|----------|------------------|
| Test API Keys |                  |             |         |          |                  |
| Public Key    |                  | - Siccondie |         | <b>*</b> | Сору кеу         |
| Secret Key    | 201 ed0000001542 | 17 07005 ht | M2002CT | •        | Copy key         |
| Encryption Ke | ey 🛈             |             |         |          | Сору кеу         |

2. After getting your Public and Secret key you need to paste it into **config.php** file and set enable option true as per shown below.

| 'ravepay' => [                  |      |                                                                                            |
|---------------------------------|------|--------------------------------------------------------------------------------------------|
| 'enable'                        | =>   | true,                                                                                      |
| 'testMode'                      | =>   | true, //test mode or product mode (boolean, true or false)                                 |
| 'gateway'                       | =>   | 'Ravepay', //payment gateway name                                                          |
| 'currency'                      | =>   | 'NGN', //currency                                                                          |
| 'currencySymbol'                | =>   | '₩', //currency Symbol                                                                     |
| 'txn_reference_id'              | =>   | 'REF' . uniqid(), //generate random conversation id                                        |
| 'testPublicApiKey'              | =>   | 'Your Test Public API Key',                                                                |
| 'testSecretApiKey'              | =>   | 'Your Test Secret API Key',                                                                |
| 'livePublicApiKey'              | =>   | 'Your Live Public API Key',                                                                |
| 'liveSecretApiKey'              | =>   | 'Your Live Secret API Key',                                                                |
| 'callbackUrl'                   | =>   | <pre>'payment-response.php', //callback Url after payment successful</pre>                 |
| 'sandboxVerifyPaymentUrl'       | =>   | 'https://ravesandboxapi.flutterwave.com/flwv3-pug/getpaidx/api/v2/verify', //sandbox       |
| staging server verify payment ι | ırl. |                                                                                            |
| 'productionVerifyPaymentUrl'    | =>   | <pre>'https://api.ravepay.co/flwv3-pug/getpaidx/api/v2/verify', //production staging</pre> |
| server verify payment url.      |      |                                                                                            |
| 'privateItems'                  | =>   | ['testSecretApiKey', 'liveSecretApiKey']                                                   |
| ],                              |      |                                                                                            |

3. Now access the **index.php** page inside the example folder to view all the payment methods. Similarly, you can access **example\ravepay-payment.php** to view only Ravepay payment gateway.

#### Complete your payment

This is just an example, you can integrate these payment gateway easily using this example implementation.

#### Customer Details

Name: John Doe

Email: sample@domain.com

Address: 3234 Godfrey Street Tigard, OR 97223

City: Tigard

Country: United States

Additional info: Lorem ipsum dolor sit amet, constetur adipisicing

Item Name: Sample Product

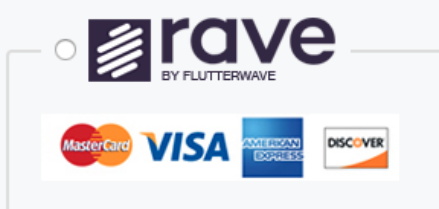

Proceed to Pay

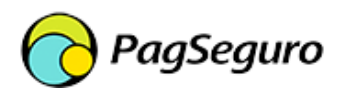

To setup a **PagSeguro** account to making the payment through it follow the procedure

- Create your PagSeguro account on the link given below. <u>https://sandbox.pagseguro.uol.com.br</u>
- 2. Grab your access token and email from the credentials section on the sidebar link as per below.

#### INTEGRATION PROFILES

Salesman

Application

Set transaction status

 If you are using a sandbox account then copy the email and token from sandbox mode and when you are using the production mode then copy email and token from production mode.

#### **Testing Vendor**

| Credentials<br>Use the information below to access the PagSeguro Sandbox APIs. |      |
|--------------------------------------------------------------------------------|------|
| Your email is:                                                                 | сору |
| Your token is:                                                                 | сору |

#### 4. After getting your access token paste it into **config.php** as per given below.

| 'pagseguro' => [    |                                                                                     |
|---------------------|-------------------------------------------------------------------------------------|
| 'enable'            | => true,                                                                            |
| 'testMode'          | => true, //test mode or product mode (boolean, true or false)                       |
| 'gateway'           | => 'Pagseguro', //payment gateway name                                              |
| 'environment'       | => 'sandbox', //production, sandbox                                                 |
| 'currency'          | => 'BRL', //currency                                                                |
| 'currencySymbol'    | => 'R\$', //currency Symbol                                                         |
| 'reference_id'      | <pre>=&gt; 'REF' . uniqid(), //generate random refrence id</pre>                    |
| 'email'             | => 'Your Email', //your pagseguro email id for create account credentials           |
| 'testToken'         | => 'Your Test Sandbox Token', //your sandbox pagseguro token for create account     |
| credentials         |                                                                                     |
| 'liveToken'         | => 'Your Live Production Token', //your production pagseguro token for create       |
| account credentials |                                                                                     |
| 'callbackUrl'       | => 'payment-response.php', //callback Url after payment successful                  |
| 'notificationUrl'   | => 'payment-response.php', //notification url when payment successfull user collect |
| notfication data    |                                                                                     |
| 'privateItems'      | => ['live_token']                                                                   |
| ],                  |                                                                                     |

5. Now access the index.php page inside the example folder to view all the payment methods. Similarly you can access example\ pagseguro-payment.php to view only **PagSeguro** payment gateway.

Note - If any doubts, please refer docs as per link on given below,

https://dev.pagseguro.uol.com.br/docs

| Complete your payment                                                                                      |
|----------------------------------------------------------------------------------------------------|
| This is just an example, you can integrate these payment gateway easily using this example implementation. |
| Customer Details                                                                                           |
| Name: John Doe                                                                                             |
| Email: sample@domain.com                                                                                   |
| Address: 3234 Godfrey Street Tigard, OR 97223                                                              |
| City: Tigard                                                                                               |
| Country: United States                                                                                     |
| Additional info: Lorem ipsum dolor sit amet, constetur adipisicing                                         |
| Item Name: Sample Product                                                                                  |
|                                                                                                    |
| Proceed to Pay                                                                                             |

#### CG coingate

The steps given below will take you through the setup process for **Coingate**.

1. First, you need to visit the following link. <u>Coingate Signup</u>, create your account, and grab your API token.

| $\odot$ | Your API Credentials<br>This is shown only once! After page reload you will not be able to view credentials for this app. |
|---------|----------------------------------------------------------------------------------------------------|
|         | Auth Token                                                                                                    |
|         |                                                                                                    |
|         | Give it a test go with                                                                                                    |

2. After getting your token key you need to paste into **config.php** file and set enable option true as per shown below.

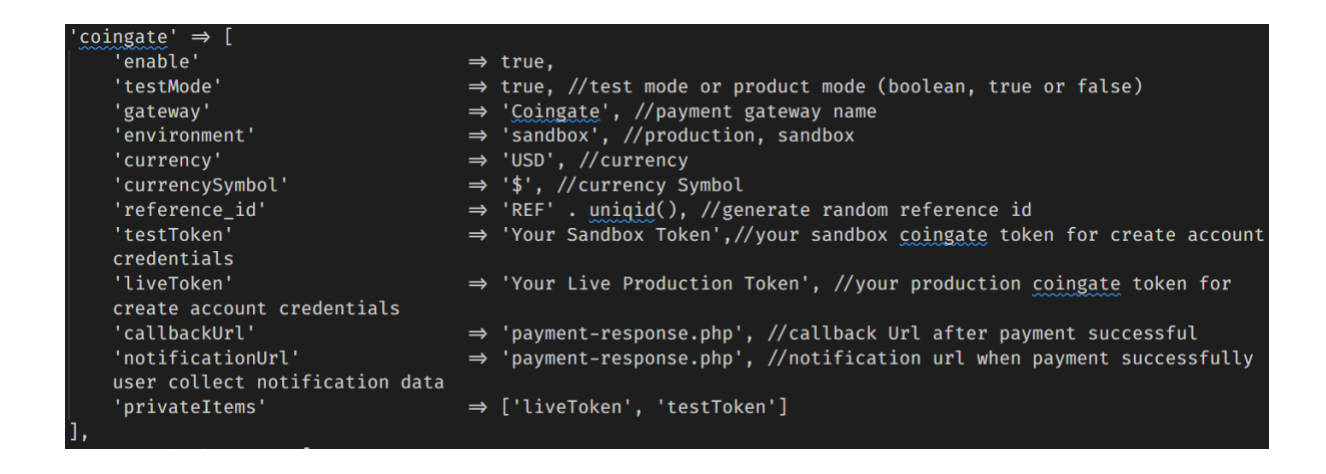

 Now access the index.php page inside the example folder to view all the payment methods similarly you can access example\coingate-payment.php to view only Coingate payment gateway.

| Complete your payment                                                                                      |
|----------------------------------------------------------------------------------------------------|
| This is just an example, you can integrate these payment gateway easily using this example implementation. |
| Customer Details                                                                                           |
| Name: John Doe                                                                                             |
| Email: sample@domain.com                                                                                   |
| Address: 3234 Godfrey Street Tigard, OR 97223                                                              |
| City: Tigard                                                                                               |
| Country: United States                                                                                     |
| Additional info: Lorem ipsum dolor sit amet, constetur adipisicing                                         |
| Item Name: Sample Product                                                                                  |
| <ul> <li>C/2 coingate</li> <li>(3)</li> </ul>                                                              |
| Proceed to Pay                                                                                             |
|                                                                                                    |

4. Finally, after successful or unsuccessful payment you can grab a payment response in **payment-response.php** in the paymentResponse() function, and you will get both (success/error) data in **\$paymentResponseData** variable as an array.

Here you can send an email, redirect to any page or do whatever you want after payment completion.

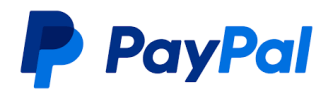

The steps given below will take you through the setup process for **PayPal Checkout**.

1. First, you need to visit the following link. <u>PayPal Signup</u>, create your account, and grab your API Client ID and Secret key.

| API credentials  |                       |  |  |
|------------------|-----------------------|--|--|
| App name         | Default Application 🖋 |  |  |
| Client ID        |                       |  |  |
| Secret key 1     | •••••• • • • •        |  |  |
| + Add Second Key |                       |  |  |

2. After getting your API and Secret key you need to paste into **config.php** file and set enable option true as per shown below.

| 'paypal-checkout' ⇒ [    |                                                                               |
|--------------------------|-------------------------------------------------------------------------------|
| 'enable'                 | ⇒ true,                                                                       |
| 'testMode'               | $\Rightarrow$ true, //test mode or product mode (boolean, true or false)      |
| 'gateway'                | ⇒ 'Paypal Checkout', //payment gateway name                                   |
| 'paypalTestingClientKey' | $\Rightarrow$ 'Enter your Test Client Key', //paypal Testing Client key       |
| 'paypalTestingSecretKey' | $\Rightarrow$ 'Enter your Test Secret Key', //paypal Testing Secret key       |
| 'paypalLiveClientKey'    | $\Rightarrow$ 'Enter your Live Client Key', //paypal Live Client key          |
| 'paypalLiveSecretKey'    | $\Rightarrow$ 'Enter your Live Secret Key', //paypal Live Secret key          |
| 'currency'               | ⇒ 'USD', //currency                                                           |
| 'currencySymbol'         | ⇒ '\$',                                                                       |
| 'paypalSandboxUrl'       | ⇒ ' <u>https://api-m.sandbox.paypal.com</u> ', //paypal sandbox test mode Url |
| 'paypalProdUrl'          | ⇒ 'https://api-m.paypal.com', //paypal production mode Url                    |
| 'successUrl' =           | ⇒ 'payment-response.php', //paypal ipn request notify Url                     |
| 'cancelReturn'           | ⇒ 'payment-response.php', //cancel payment Url                                |
| 'callbackUrl'            | $\Rightarrow$ 'payment-response.php', //callback Url after payment successful |
| 'privateItems'           | $\Rightarrow$ [                                                               |
| 'paypalTestingSecretKey  | /',                                                                           |
| 'paypalLiveSecretKey'    |                                                                               |
| ]                        |                                                                               |

3. Now access the **index.php** page inside the example folder to view all the payment methods similarly you can access **example\paypal-checkoutpayment.php** to view only PayPal Checkout payment gat0eway.

| Complete your payment                                                                                      |
|----------------------------------------------------------------------------------------------------|
| This is just an example, you can integrate these payment gateway easily using this example implementation. |
| Customer Details                                                                                           |
| Name: John Doe                                                                                             |
| Email: sample@domain.com                                                                                   |
| Address: 3234 Godfrey Street Tigard, OR 97223                                                              |
| City: Tigard                                                                                               |
| Country: United States                                                                                     |
| Additional info: Lorem ipsum dolor sit amet, constetur adipisicing                                         |
| Item Name: Sample Product                                                                                  |
| Check out with PayPal                                                                                      |
| \$ 100 USD                                                                                                 |
|                                                                                                    |

4. Finally, after successful or unsuccessful payment you can grab a payment response in **payment-response.php** in the paymentResponse() function,

and you will get both (success/error) data in **\$paymentResponseData** variable as an array.

Here you can send an email, redirect to any page or do whatever you want after payment completion.

## Thank You

We have tried our best to explain the functionality as possible as via this document, Our System also help you while interacting with application. We hope this guide will help you lot.

=[you if you have any questions relating to this product. No Guarantees, but We will do our best to assist.

We are the team of Designer & Developers, here are some of the Great tools and technologies we use day2day for the development:

#### HTML5, CSS3, jQuery, PHP, Laravel, Angular, AngularJS etc.

We also build iOS & Android Application.

If you need any Customization Work / Support on this Product or having any **Project** for us.

Please feel free to email us at <u>contact@livelyworks.net</u>

#### Our New Service

# **ServePHP**

We are happy to inform you that we just launched our new service called <u>ServePHP</u> for managing Servers and Applications for PHP.

ServePHP will help you in creating, provisioning and managing server tuned for PHP. It helps in performing many important tasks like Attaching Domains, Applications, Cron Jobs, Firewall Rules, Auto Deployments and many more without writing single line in Terminal, these tasks are just a click away using simple interface.

Many Advance features like Auto Deployments using Git Push requests, these deployments can be configured conditionally to avoid unnecessary commands executions.

Get started with free account without any credit card information and you can quick sign up via the Google, GitHub, Bitbucket, DigitalOcean, Slack, Gitlab to get hassle free ride to functions & features of site.

To know more about this application please visit our site at the servephp.com

#### Thank You & Good Luck

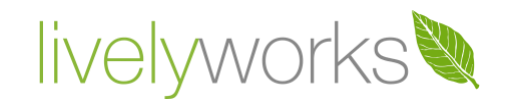

livelyworks.net | contact@livelyworks.net net | @livelyworks | https://github.com/livelyworks